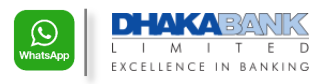

## Dhaka Bank WhatsApp Banking – Frequently Asked Questions (FAQ)

v.1 – Jul 2020

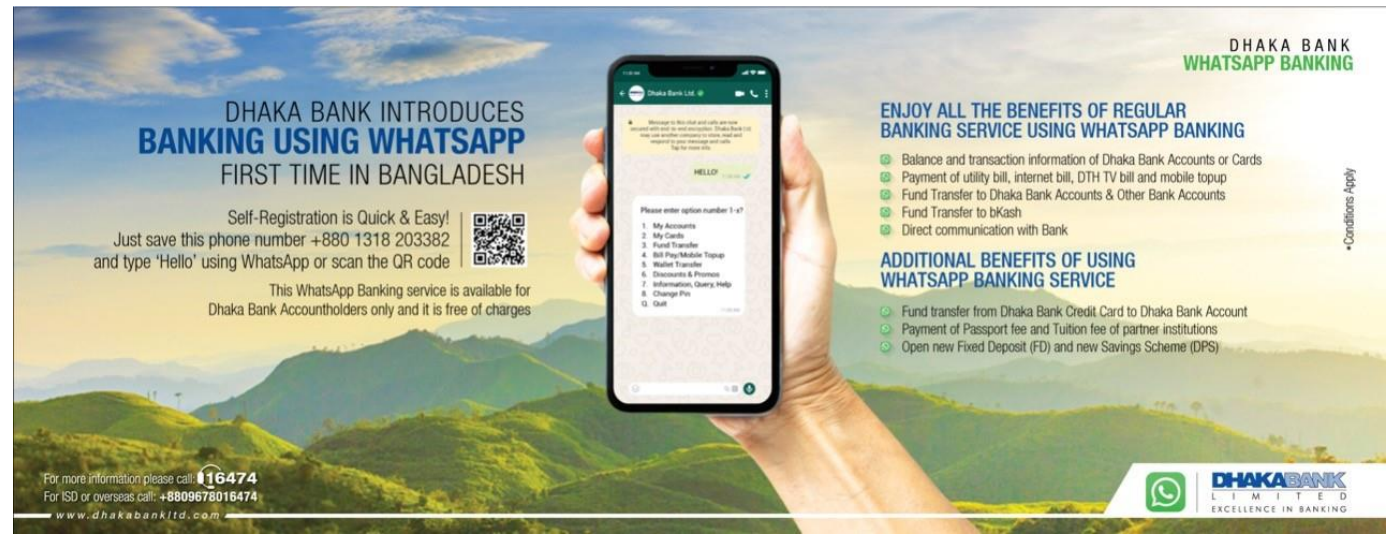

|   | Question / প্রশ্ন                                                  | Answer / উত্তর                                                                                                    |                                                                                                    |
|---|--------------------------------------------------------------------|----------------------------------------------------------------------------------------------------|----------------------------------------------------------------------------------------------------|
| 1 | What is WhatsApp Banking service of Dhaka Bank?                    | Whatsapp is one of the most popular internet based instant mess<br>world and Dhaka Bank is now Live on WhatsApp. For the first tin<br>Bank has launched WhatsApp Banking services as a new way to<br>Our clients can easily register to this service instantly and get to<br>balance, card details, transaction details, promotional offers, ATI<br>even perform transactions including transfer funds.                                                                                                    | saging (OTT) Apps of the<br>ne in Bangladesh, Dhaka<br>interact with its clients.<br>access his / her account<br>M / Branch locations and |
|   | ঢাকা ব্যাংকের WhatsApp<br>Banking কি?                              | পুরো বিশ্বে WhatsApp একটি অত্যন্ত জনপ্রিয় ইন্টারনেট ভিত্তিক ম্যাসেজ ব<br>WhatsApp এ লাইভ। ঢাকা ব্যাংক বাংলাদেশে প্রথম বারের মতো এই সার্টি<br>নিত্য ব্যাঙ্কিং কার্যক্রম এর জন্যু।                                                                                                    | ব্যবস্থা এবং ঢাকা ব্যাঙ্ক এথন<br>র্চসটি চালু করেছে , গ্রাহকদের                                                                            |
|   |                                                                    | গ্রাহকরা খুব সহজেই এই সার্ভিসটিতে রেজিস্টার করে নিয়মিত জানতে পারে<br>কার্ড সম্পর্কিত তখ্য, লেনদেনের বিবরণ, ক্যাম্পেইন অফার, এটিএম / ব্রা<br>ট্রান্সফার সহ অন্যান্য লেনদেন ও সম্পন্ন করতে পারেন।                                                                                                    | বন ব্যাঙ্ক একাউন্টের ব্যালেন্স,<br>ঞ্চ লোকেশন , এমনকি ফান্ড<br>-                                                                          |
| 2 | How to register into<br>WhatsApp Banking service<br>of Dhaka Bank? | <ul> <li>The registration to this service is easy, fully automatic &amp; self-serviced. You can choose any one (1) of the following methods:</li> <li>1. Scan the QR Code with your mobile phone and proceed with the link as it appears on the phone. Follow the next instructions.</li> <li>2. Visit the link and proceed with the instructions:<br/>https://wa.me/8801318203382?text=Hello</li> <li>3. Save this number +88 01318203382 in your mobile phone and send a Hello using WhatsApp</li> </ul> |                                                                                                    |
|   | ঢাকা ব্যাংক WhatsApp<br>Banking এ কিভাবে রেজিস্টার<br>করবেন?       | এই সার্ভিসে রেজিস্ট্রেশন করা থুব সহজ, স্বয়ংক্রিয় এবং নিজেই সম্পন্ন<br>যোগ্য।নিচের যে কোনো একটি পদ্ধতি অনুসরণ করুন:<br>১. আপনার মোবাইল ফোনে পাশের QR Code টি স্ক্যান করুন এবং<br>স্ক্রিনের link টি অনুসরণ করুন প্রতিবর্তী নির্দেশ WhatsApp থেকে পাবেন<br>২. নিচের লিংক টি অনুসরণ করুন এবং পরবর্তী নির্দেশ গুলো পালন করুন<br>৩. এই নম্বরটি (+88 01318203382) মোবাইল এ সেভ করুন এবং<br>WhatsApp ব্যবহার করে Hello লিখুন।                                                                                    |                                                                                                    |
| 3 | Who are eligible to avail this service?                            | All Dhaka Bank clients having Current / Savings / SND Account(s) a<br>recorded with the Bank Account. Please note that your Bank Acco<br>WhatsApp Number should be same. You have to input the 13 D<br>number and choose a 4 digit PIN during the registration process.                                                                                                    | and a valid phone number<br>ount's Phone Number and<br>igit Dhaka Bank Account                                                            |

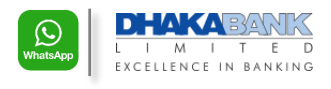

|   | কাদের জন্য এই সার্ভিস?                                   | ঢাকা ব্যাংকের যে কোনো ঢলতি / সঞ্চয়ী / SND একাউন্টের গ্রাহক এই সার্ভিসটি ব্যবহার করতে                                                                                                    |  |
|---|----------------------------------------------------------|----------------------------------------------------------------------------------------------------|--|
|   | _                                                        | পারবেন। মনে রাখতে হবে ব্যাংক একাউন্টে ব্যবহৃত ফোন নম্বর এবং গ্রাহকের WhatsApp নম্বরটি                                                                                                    |  |
|   |                                                          | একই হতে হবে। রেজিস্ট্রেশনের সময় ১৩ ডিজিট ঢাকা ব্যাংকের একাউন্ট নম্বর এর সাথে ৪ ডিজিট                                                                                                    |  |
|   |                                                          | PIN নম্বর নির্ধারণ করে নিতে হবে।                                                                                                    |  |
| 4 | What is this 4 Digit PIN for                             | During registration, you will need to set a 4 Digit PIN for this service. The system will ask for                                                                                                    |  |
|   | WhatsApp Banking?                                        | this 4 Digit PIN in future for logging in and performing transactions. Please remember this                                                                                                    |  |
|   |                                                          | PIN and keep it confidential. Please note this 4 Digit PIN is only for WhatsApp Banking; it in                                                                                                    |  |
|   |                                                          | not related to your Debit / Credit Card PIN. You can also change this PIN later using the                                                                                                    |  |
|   |                                                          | WhatsApp Service.                                                                                                    |  |
|   | WhatsApp Banking 의 8(61숙)                                | রোজস্ফেশন শ্রাক্রয়া সম্পন্ন করার সময় আপনাকে ৪ (চার) ডোজচের একাট PIN নিধারন করতে ২বে।                                                                                                    |  |
|   | ডিজিট PIN কিসের জন্য?                                    | পরবর্তাতে লগ ইন কিংবা লেনদেন করার সময় আপনার কাছে এই PIN জানতে চাওয়া হবে। PIN টি                                                                                                    |  |
|   |                                                          | মনে রাখুন এবং গোপন রাখুন। এই পিন টি শুধুমাত্র WhatsApp Banking এর জন্য ব্যবহৃত হবে; এর                                                                                                    |  |
|   |                                                          | সাথে আগনার ডেবিট / ক্রেডিট কার্ডের PIN এর কোনো সম্পর্ক নেই। আগনি পরবর্তীতে যেকোনো                                                                                                    |  |
|   |                                                          | সময় এই PIN টি পরিবর্তন করতে পারবেন WhatsApp সার্ভিস ব্যবহার করেই।                                                                                                    |  |
| 5 | How to start the chatting of                             | You just need to complete the registration once. Thereafter, whenever you want to use                                                                                                    |  |
|   | Dhaka Bank WhatsApp                                      | Dhaka Bank WhatsApp Banking, please send 'Hello' to Dhaka Bank Ltd. via WhatsApp                                                                                                    |  |
|   | Banking?                                                 | Messenger. You need to provide your 4 digit PIN in the secure page and answer a security question (for example: $7/2 = 2$ ). All these are for your secure log in presses. Immediately                                                                                                    |  |
|   |                                                          | after this you will reach the main menu of Dhaka Bank WhatsApp Banking. Type the serial                                                                                                    |  |
|   |                                                          | number of the option / service which you want to avail. The conversation is automated and                                                                                                    |  |
|   |                                                          | very easy to use.                                                                                                    |  |
|   | Dhaka Bank WhatsApp                                      | আপনাকে কেবল একবার মাত্র রেজিষ্ট্রেন প্রক্রিয়া সম্পন্ন করতে হবে। এরপর যথন প্রয়োজন, Dhaka                                                                                                    |  |
|   | Banking এ কিভাবে চ্যাটিং শুরু                            | Bank Ltd. এ শুধুমাত্র 'Hello' লিখুন WhatsApp মেসেঞ্জার ব্যবহার করে। এরপর আপনার ৪ ডিজিট PIN                                                                                                    |  |
|   | করব্যে?                                                  | টাইপ করুন ব্যাংকের পেজে এবং নিরাপত্তা প্রশ্নের উত্তর টাইপ করুন(যেমন: ৭+৩ =?)।এরপরই আপনি                                                                                                    |  |
|   |                                                          | মেইন মেনু পেয়ে যাবেন, প্রয়োজনমত সিরিয়েল নম্বর টাইপ করে যে কোনো অপশন ব্যবহার করুন।ঢাকা                                                                                                    |  |
|   |                                                          | ব্যাংকের WhatsApp Banking সম্পূর্ণ স্বয়ংক্রিয় এবং খুব সহজে ব্যবহারযোগ্য।                                                                                                    |  |
| 6 | What are the benefits of                                 | You can enjoy almost all the benefits of regular banking and even more:                                                                                                    |  |
|   | using Dhaka Bank                                         | i. Account Balance and Transactions                                                                                                    |  |
|   | WhatsApp Banking?                                        | II. Card Outstanding, Dues, Billing Date and Transactions                                                                                                    |  |
|   |                                                          | iv Fund Transfer from your Account (within Dhaka Bank and outside the Bank too via                                                                                                    |  |
|   |                                                          | both EFTN and instant NPSB transfer)                                                                                                    |  |
|   |                                                          | v. Fund Transfer to any bKash Number instantly                                                                                                    |  |
|   |                                                          | vi. Campaign / Promotions of the Bank                                                                                                    |  |
|   |                                                          | vii. Other queries and Help                                                                                                    |  |
|   |                                                          | VIII. Change PIN number                                                                                                    |  |
|   |                                                          | Moreover, there are some new features introduced in WhatsApp Banking:                                                                                                    |  |
|   |                                                          | ix. Fund Transfer from Dhaka Bank <u>Credit Card</u> to your <u>Dhaka Bank Account</u> (* new feature)                                                                                                    |  |
|   |                                                          | x. Tuition Fee Payment <sup>(* new feature)</sup>                                                                                                    |  |
|   |                                                          | xi. Passport Fee Payment <sup>(* new feature)</sup>                                                                                                    |  |
|   |                                                          | xii. Opening of new FD & DPS <sup>(* new feature)</sup>                                                                                                    |  |
|   | M/heteAnn Deriving                                       |                                                                                                    |  |
|   | WhatsApp Banking ব্যবহারে<br>কি কি মুবিধ্য প্রথম মার্বে? | আসাল সাধারণ ব্যাংকিং কামক্রমের আধকাংশ সাভিস এর মাধ্যমে সেতে সারেল যুব সহজেহ; যেমল:                                                                                                    |  |
|   | াক কি সুবিবা পাওঁয়া বাবে?                               | । একাউণ্ড ব্যালাপ এবং লেল্পেল সম্পাকত উত্থ<br>দ কর্মে এক ব্যালাস বিবিধ ব্যাক্ষ ব্যাক্ষ ব্যাক্ষ ব্যাক্ষ ব্যাক্ষ ব্যাক্ষ                                                                                                    |  |
|   |                                                          | ॥. কাড এর ব্যাণান্স, াবাণং তারিব, নৃণ্যুঙন অনার শারনান, গেনগেন সম্পাকত তথ্য<br>বির গেমের । মোরস্কর টেয় রাজ্য । ইইটিলিটি গেমের                                                                                                    |  |
|   |                                                          | া।৷ বিপ বেকিড / কোবাইগ চব আব / ইউচিপিটি বেকিড<br>জন্ম হার উদ্যোগ বিকা বাগবের জেলের কিলে বাগ বাগবের একটের ও FETN কিলে জেলেমবির                                                                                                    |  |
|   |                                                          | াও কাও প্রাপকার (একা ব্যার্কের ওেওরং কির্বা অণ্য ব্যার্কের একাওও এ, EFTIN কির্বা তার্কাশক<br>NDCD ব্যবহার করে)                                                                                                    |  |
|   |                                                          |                                                                                                    |  |
|   |                                                          | V. বে কোলো বিকাশ নশ্বরে তা৲ক্ষাণক কন্ডে ড্রান্সকার<br>ক্রান্সকল ক্রান্সকলক ক্রান্সকলক ক্রান্সকলক                                                                                                    |  |
|   |                                                          | VI. $b[\Phi] = J[x[\Phi A ] \Phi][e^{2}A ] \Phi[A] = J[\Phi][A]$                                                                                                    |  |
| 1 |                                                          | থা। অশ্যাশ্য উপ্য এবং সহায়ত।<br>১০০০ চনৰ প্ৰতিকর্তন                                                                                                    |  |
| 1 |                                                          | VIII. দাম পশ্বর শার্ষতপ                                                                                                    |  |
| 1 |                                                          | এঅ।তাও গতুল ।কতু গাভিগ খুক্ত হাৰেতে wnatsApp Banking J:                                                                                                    |  |
|   |                                                          | IX. ঢাকা ব্যাংকের <u>কাড</u> (খকে ঢাকা ব্যাংকের <u>একাডন্ট</u> এ ফান্ড ট্রান্সফার ( <i>শংশ শার্তন)</i><br>জিইনে কি একের প্রক্রিয়                                                                                                    |  |
|   |                                                          | X. 16년 1월 1월 1997 - 1987 - 1988 - 1987 - 1987 - 19 |  |
|   |                                                          | xi. পাসপোট ফিঁ পেমেন্ট <sup>(লপুণ সাওম)</sup>                                                                                                    |  |
| 1 |                                                          | xii. ফিক্সড ডিপোজিট এবং ডিপিএস এর আবেদন <sup>(*নতুন সা</sup> <i>ভঁস)</i>                                                                                                    |  |
| 1 |                                                          |                                                                                                    |  |

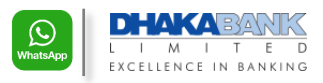

| 7 | What are the necessary<br>requirements for WhatsApp<br>Banking? What are the<br>security tips and Terms &<br>Conditions? | <ul> <li>a. You need latest 'WhatsApp Messenger' in your mobile phone (available for downloading from Google Play Store, Apple App Store, or similar app stores)</li> <li>b. Your 'WhatsApp Messenger' should be activated using the same mobile number which has been recorded in Dhaka Bank Account.</li> <li>c. You need to connect to internet (via mobile data or wifi) while using this service</li> <li>d. Keep good practices of using mobile device for your safety &amp; convenience:</li> <li>i. Lock your mobile screen using PIN, Pattern, Figure Print etc</li> <li>ii. Check for the green tick S badge next to Dhaka Bank's name and start chatting. This green 'tick' denotes the authorized WhatsApp account of Dhaka Bank Limited.</li> <li>iii. After using this service, type 'Q' to quit the session</li> <li>iv. After using the service clear chat log. [Chat window &gt; More &gt; Clear Chat]</li> </ul> |  |
|---|----------------------------------------------------------------------------------------------------|----------------------------------------------------------------------------------------------------|--|
|   | WhatsApp Banking এর<br>প্রয়োজনীয় বিষয় গুলো কি? এর<br>সিকিউরিটি টিপস এবং শর্তাবলী<br>কি ?                              | a. আগনার মোবাইল ডিভাইস এ সাম্প্রতিক ভার্সন এর WhatsApp Messenger ডাউনলোড করে নিন<br>b. WhatsApp Messenger আগনার ব্যাংকের নিবন্ধিত মোবাইল নম্বরে অ্যান্টিভেটেড থাকতে হবে<br>c. এই সার্ভিসটির জন্য আগনাকে ইন্টারনেট ব্যবহার করতে হবে (মোবাইল ডাটা অথবা wifi)<br>d. আগনার নিরাগত্তা এবং সুবিধার জন্যু, মোবাইলের সুব্যবহার নিশ্চিত করুন:<br>i. আগনার মোবাইল স্ক্রিন লক রাখুন (পিন, প্যাটার্ন, ফিংগার প্রিন্ট)<br>ii. ঢাকা ব্যাঙ্গ এর WhatsApp chat window তে ব্যাংকের নামের পাশে সবুজ টিক ঔচিহ্ন আছে কিনা<br>দেখে নিন। এই টিক্ চিহ্ন ঢাকা ব্যাংকের নিবন্ধিত অফিসিয়াল WhatsApp একাউন্ট নির্দেশ করে।<br>iii. সার্ভিসটি ব্যবহার শেষে Chat Window তে 'Q 'টাইপ করুন; এতে সেশন শেষ হয়ে যাবে<br>iv. সার্ভিসটি ব্যবহার শেষে Chat Window ক্লিয়ার করে রাখুন, এতে আপনার তথ্য আরো বেশি গোপনীয়<br>থাকবে। [Chat window > More > Clear Chat]<br>আরো সিকিউরিটি টিপস ও শর্তাবলী জন্যু ভিজিট করুন:                                                   |  |

If you have further question on Dhaka Bank WhatsApp Banking, please reach at Dhaka Bank Call Center at 16474 or, +88 09678016474 (from landline) or, at email: <u>helpdesk@dhakabank.com.bd</u>

ঢাকা ব্যাংক WhatsApp Banking সংক্রান্ত আরো জানার প্রয়োজন থাকলে অনুগ্রহ করে যোগাযোগ করুন ঢাকা ব্যাংক কল সেন্টার এ ১৬৪৭৪ অথবা + ৮৮ ০৯৬৭৮০১৬৪৭৪ (ল্যান্ড লাইন থেকে); ইমেইল : <u>helpdesk@dhakabank.com.bd</u>

If you would like to know how to use some of the options of WhatsApp Banking, please refer to below sections. আপনি WhatsApp Banking এর বিভিন্ন অপশন কিভাবে ব্যবহার করবেন দেখতে চাইলে নিচের সেকশন দেখতে পারেন।

## How to Register?

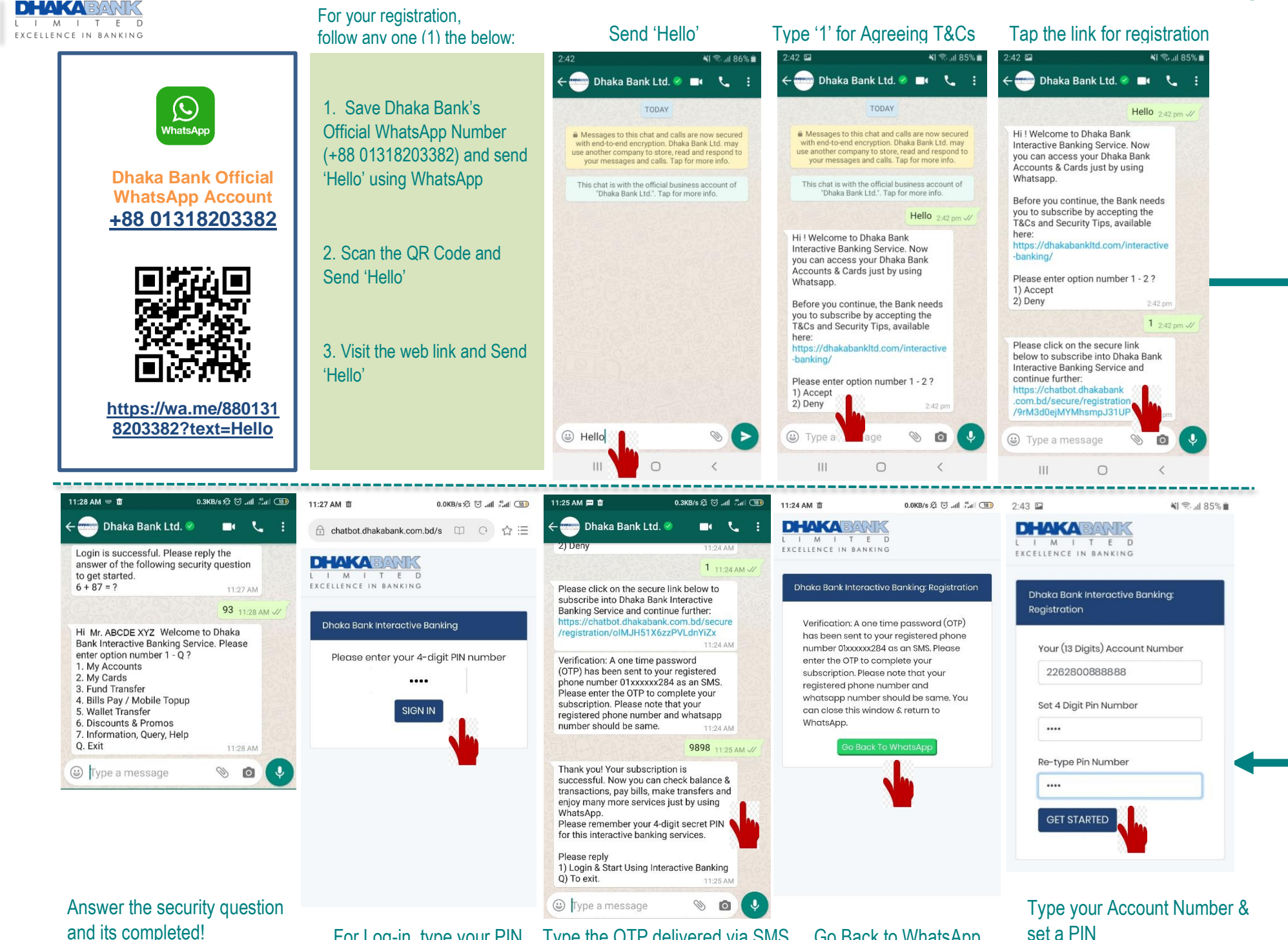

For Log-in, type your PIN Type the OTP delivered via SMS

Go Back to WhatsApp

set a PIN

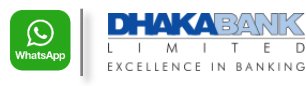

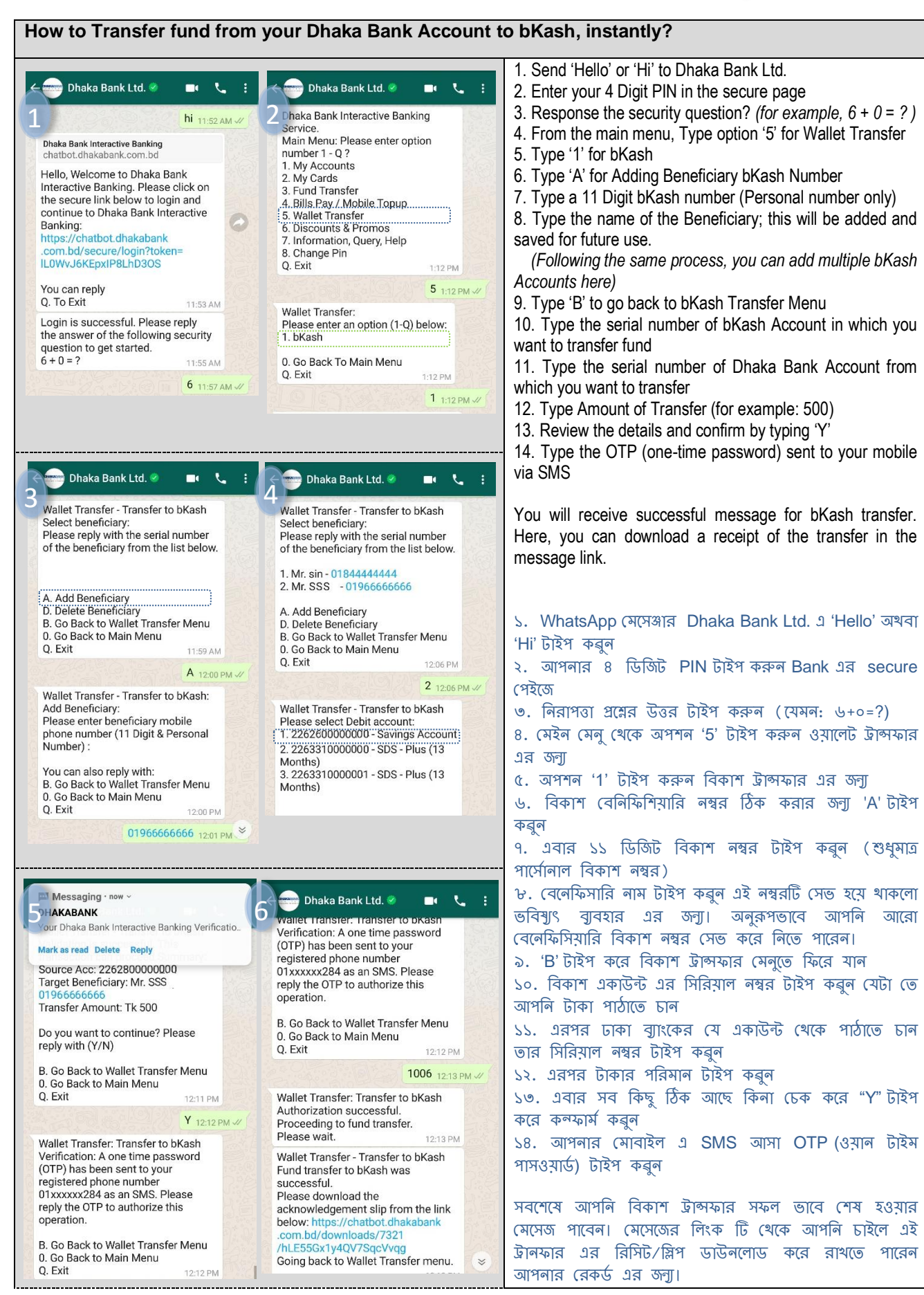

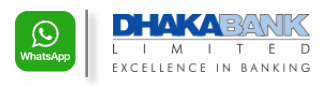

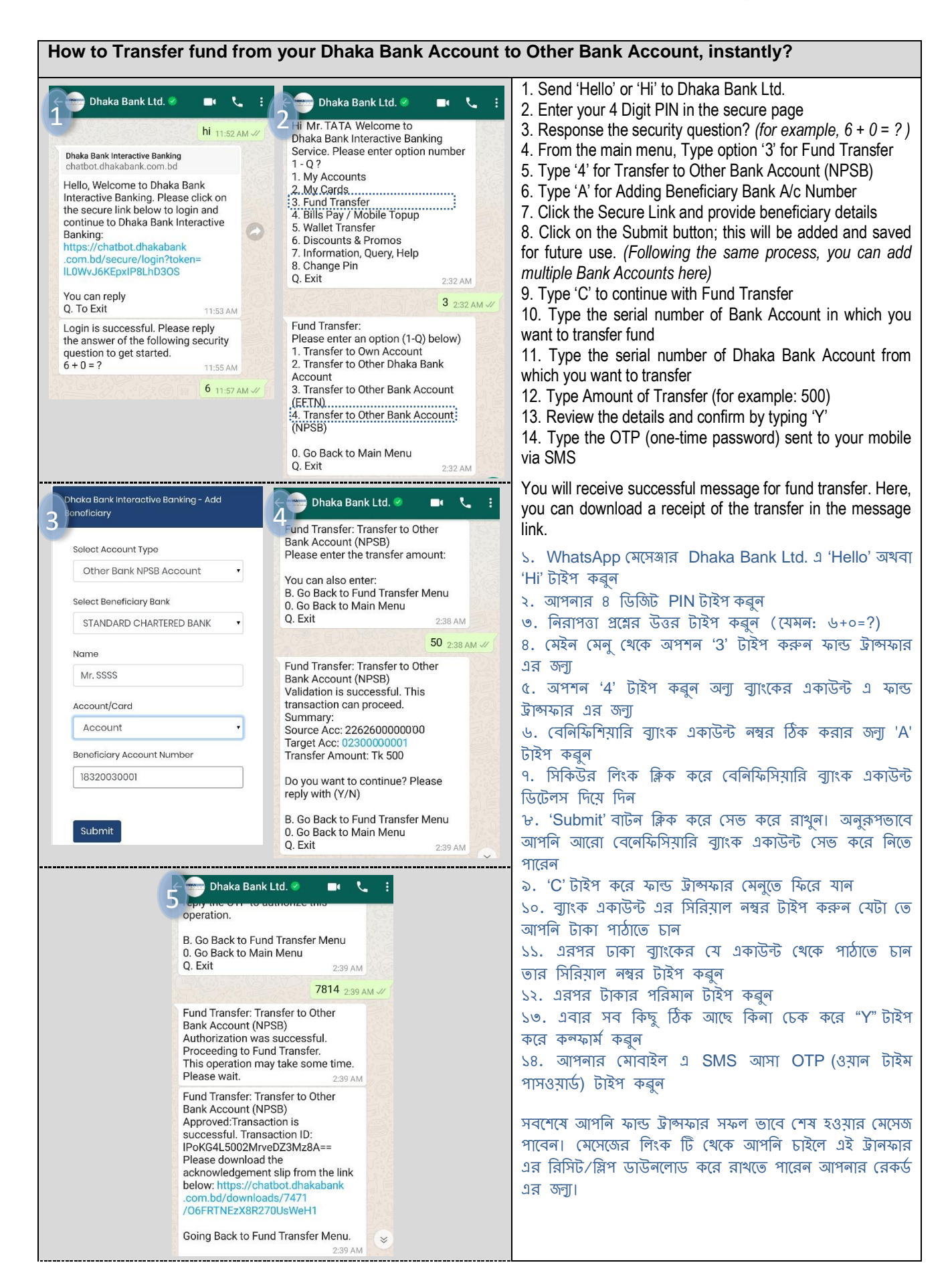

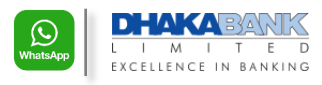

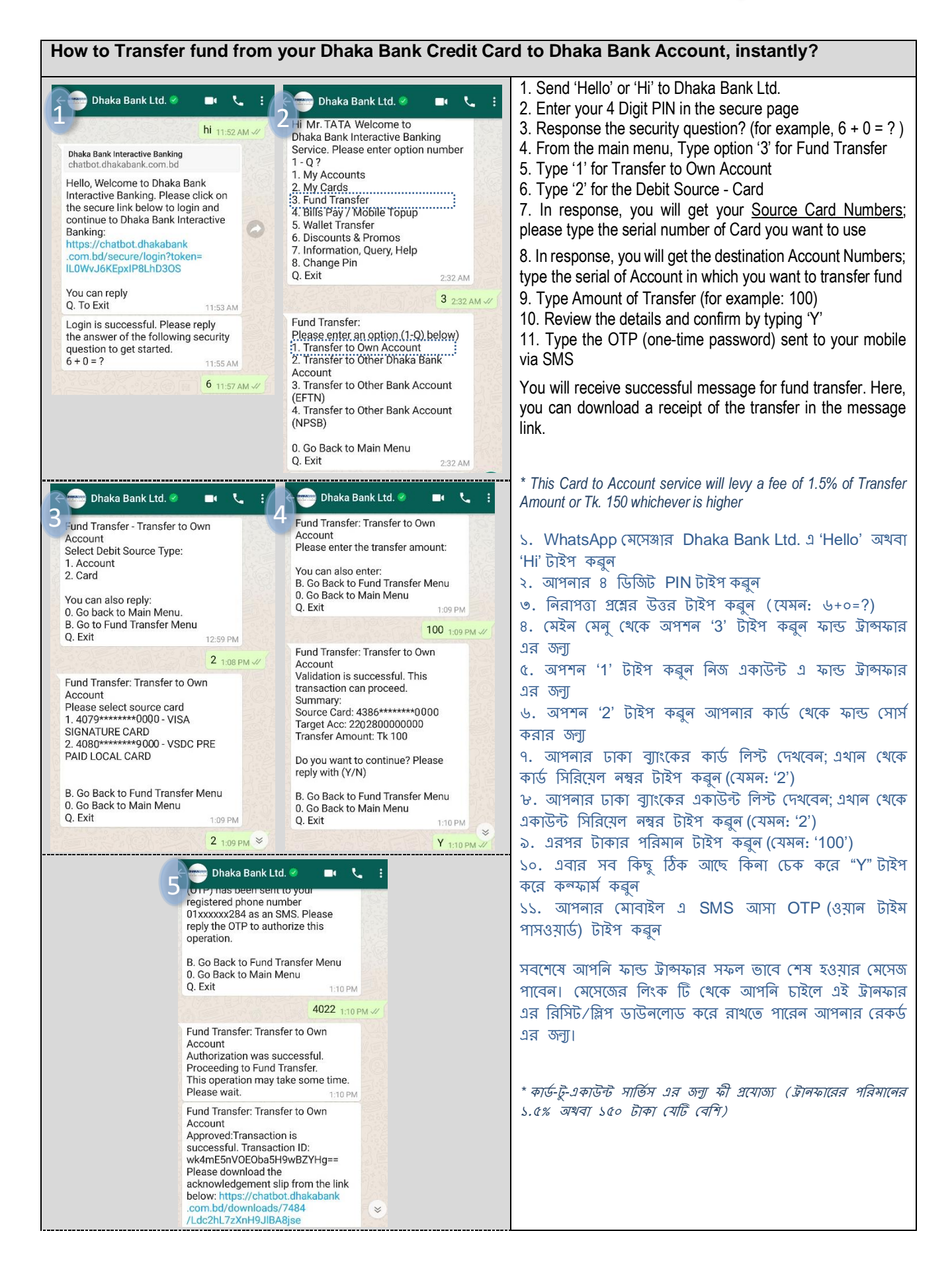